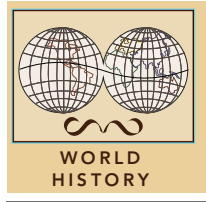

# Russian expansion to the sea

from the Esri GeoInquiries™ collection for World History

| Ta          | arget audience – World history learners Time required – 15 minutes                                                                                                    |
|-------------|----------------------------------------------------------------------------------------------------|
| Activity    | Discover when and how Russia acquired territory between 1553 and 1914 to become the larg-<br>est country in the world.                                                                                                    |
| Standards   | C3: D2.His.1.9-12. Evaluate how historical events and developments were shaped by unique circumstances of time and place, as well as broader contexts.<br>C3: D2.His.14.9-12. Analyze multiple & complex causes & effects of events in the past. |
| Learning Ou | <ul> <li>Students will trace the expansion of the Russian Empire through time and space.</li> <li>Students will identify and explain the underlying causes of Russian expansion.</li> </ul>                                                      |

### Map URL: http://esriurl.com/worldHistoryGeoInquiry9

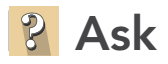

#### What was the extent of Russia in the 1500s?

- → Click the link above to launch the map.
- ? Which physical features defined Russian territory in 1533? [Water to the north, mountains to the east]
- → Use the Measure tool. [See the Use the Measure Tool tip on page 2.]
- ? What was the west-east distance of Russia in 1533? [~1,300 miles]
- ? In what directions did Russia expand by 1598? [South and east]

## Acquire

#### Why did Russia expand east?

- ? By what year did Russia reach the Pacific Ocean? [1689]
- ? What was the west-east distance of the Russian Empire by 1689? [~4,000 miles]
- ? Why does the line curve when measuring? [To account for the curvature of the earth.]
- → With the Details button depressed, click the button, Contents.
- → Click the checkbox to the left of the layer name, Territories Acquired.
- → Click Pop-up #1.
- ? Why was the fur trade a motive for expansion? [There was a market for fur in Europe.]

## Explore

#### What challenges did Russia's quest for a warm-water port meet?

- ? Turn on the Cities layer, and pan west so that you can see both Canada and Russia.
- ? What part of Canada is at the same latitude as Moscow? Murmansk? [Far northern areas]
- ? Which ports in Russia would you expect to be ice-free in winter? [St. Petersburg, Novorossiysk, Astrakhan, and Vladivostok are possible answers.]
- ? Why would the lack of ice-free ports be a disadvantage? [Trade by sea could not occur all year.]
- ? Click Pop-up #2.
- ? What geographic factors limit the port at Astrakhan? [The Caspian Sea, surrounded by land, does not connect to other bodies of water.]

## 🗉 Analyze

#### When and where did Russia expand west?

- ? Why would Peter the Great want to claim St. Petersburg? [To increase trade with Europe]
- → Click Pop-up #3.
- ? When and how did Peter the Great acquire St. Petersburg? [1703, through war with Sweden]
- ? Why do you think St. Petersburg is called Russia's "Window to the West"? [It faces Europe.]
- ? Where was most of the territory acquired by Catherine the Great (1796) located? [In Europe]
- → Use the Measure tool.
- ? What was the extent of the Russian Empire by 1796? [~4,200 miles]

### 🖌 Act

#### What geographic features impeded Russia's southward expansion in the 1800s?

- Read aloud, "In addition to warm-water ports, Russia sought lands in areas with milder climates more suitable for agriculture."
- → Turn on the Other Empires layer.
- ? Which empires do you think were most likely to prevent Russia from acquiring ports on the Black Sea? [*The Ottoman and Persian empires*]
- → Click Pop-up #4.
- ? What were the results of the Crimean War? [Russia was defeated and lost Black Sea ports.]
- ? Into what other areas did the Russian Empire expand by 1914? [Caucasus and Turkestan]

### **USE THE MEASURE TOOL**

- Click Measure, select the Distance button, and from the drop-down list, choose a unit of measurement.
- On the map, click once to start the measurement, click again to change direction, and double-click to stop measuring.
- Hint: Position the area of interest on the map so that it is not obscured by the Measure window.

### TURN A MAP LAYER ON AND OFF

- Make sure that the Details pane is selected, and click Show Contents Of Map.
- To show individual map layers, select the check boxes next to the layer names.
- Hint: If a map layer name is light gray, zoom in or out on the map until the layer name is black. The layer can now be turned on.

## Next Steps

DID YOU KNOW? ArcGIS Online is a mapping platform freely available to public, private, and home schools. A school subscription provides additional security, privacy, and content features. Learn more about ArcGIS Online and how to get a school subscription at http://www.esri.com/schools.

#### THEN TRY THIS ...

- Create a crowd-sourced story map including images of Russian ports during various seasons.
- Using an ArcGIS Online organizational account for schools, use the Buffer Analysis tool to identify cities and areas affected by the Trans-Siberian Railroad.

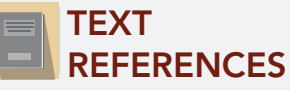

This GIS map has been cross-referenced to material in sections of chapters from these high school texts.

- World History: The Human Journey by Holt Chapters 10 & 16
  - World H
- World History by Glencoe Chapter 14

- World History by Prentice Hall Chapter 16
- World History: Patterns of Interaction by McDougall
   Littell Chapter 21

**WWW.ESRI.COM/GEOINQUIRIES** copyright © 2017-2018 Esri Version Q1 2018. Send feedback: http://esriurl.com/GeoInquiryFeedback

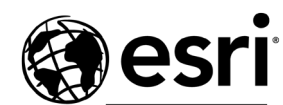

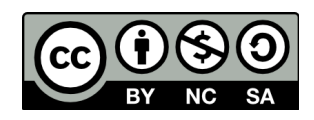

THE SCIENCE OF WHERE